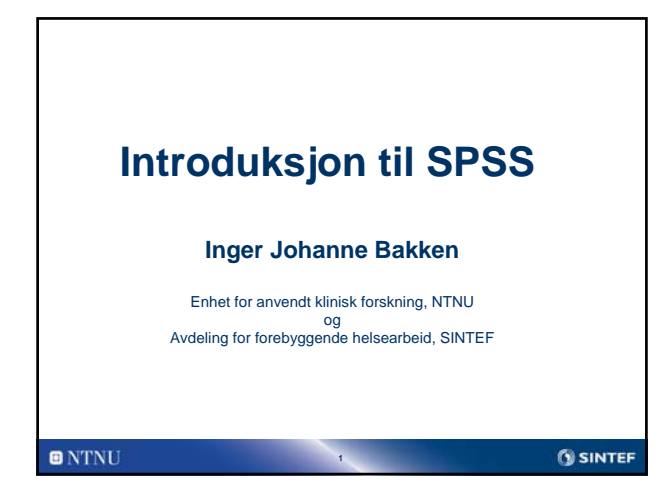

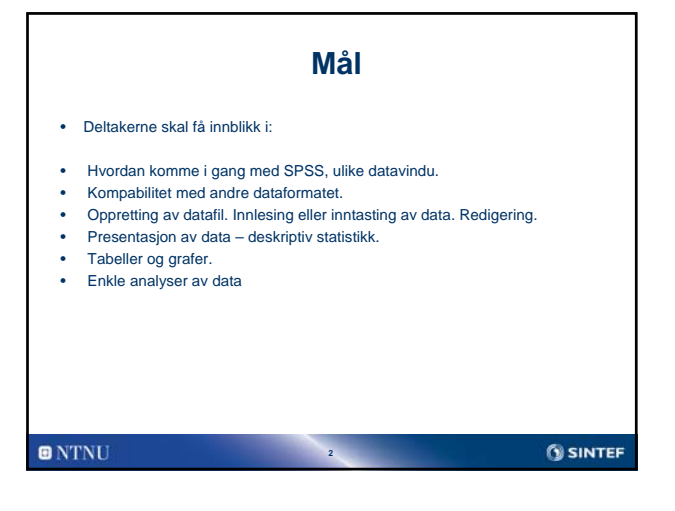

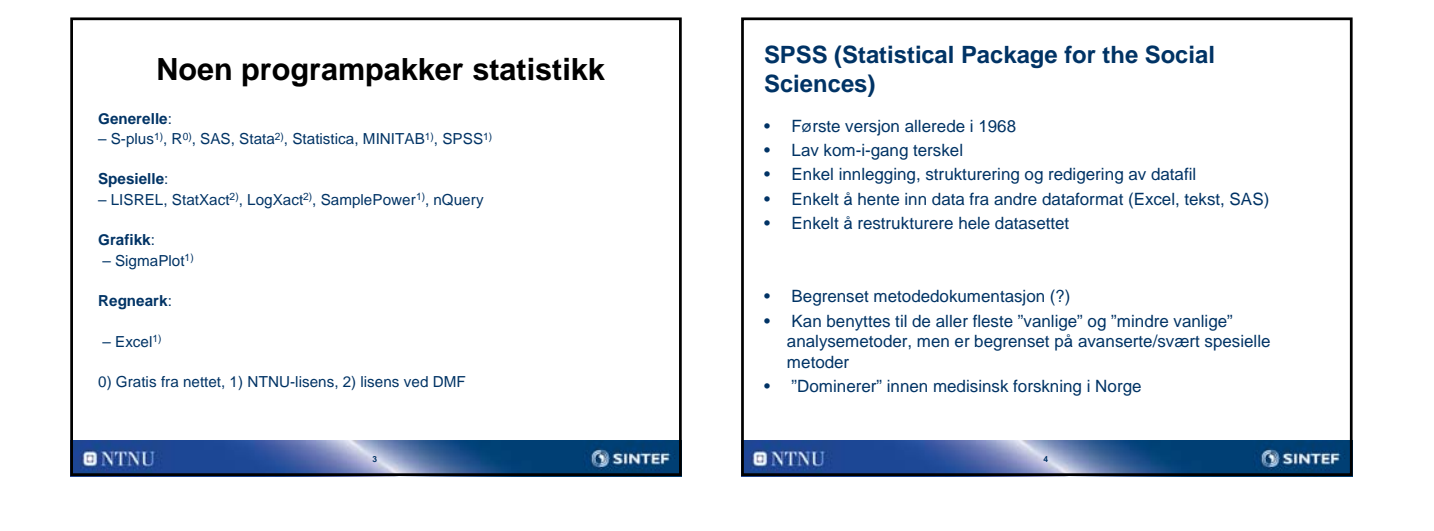

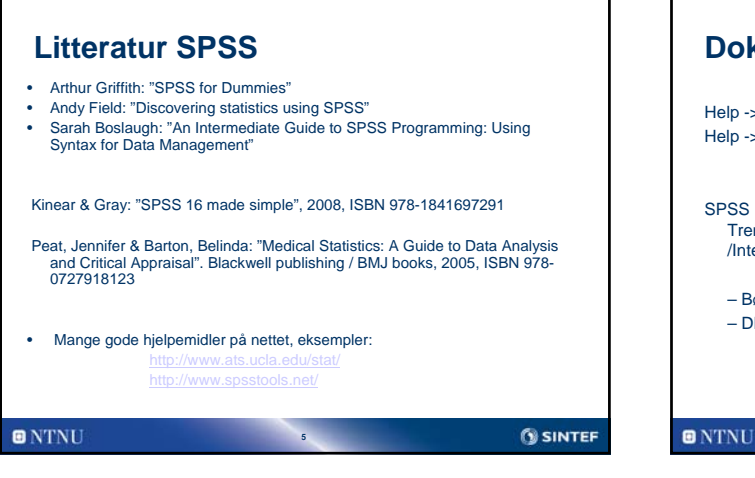

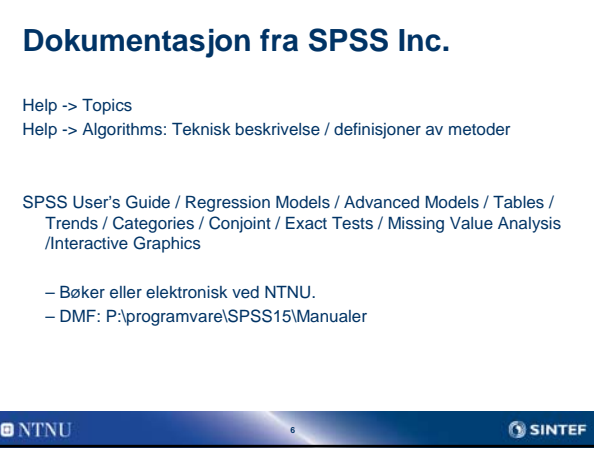

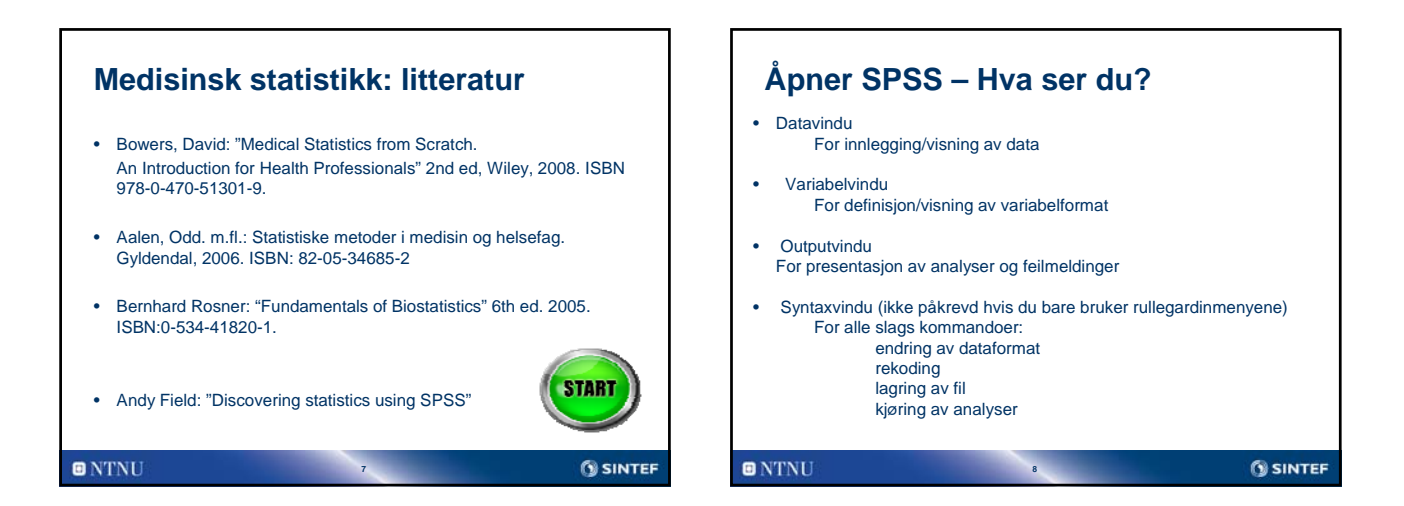

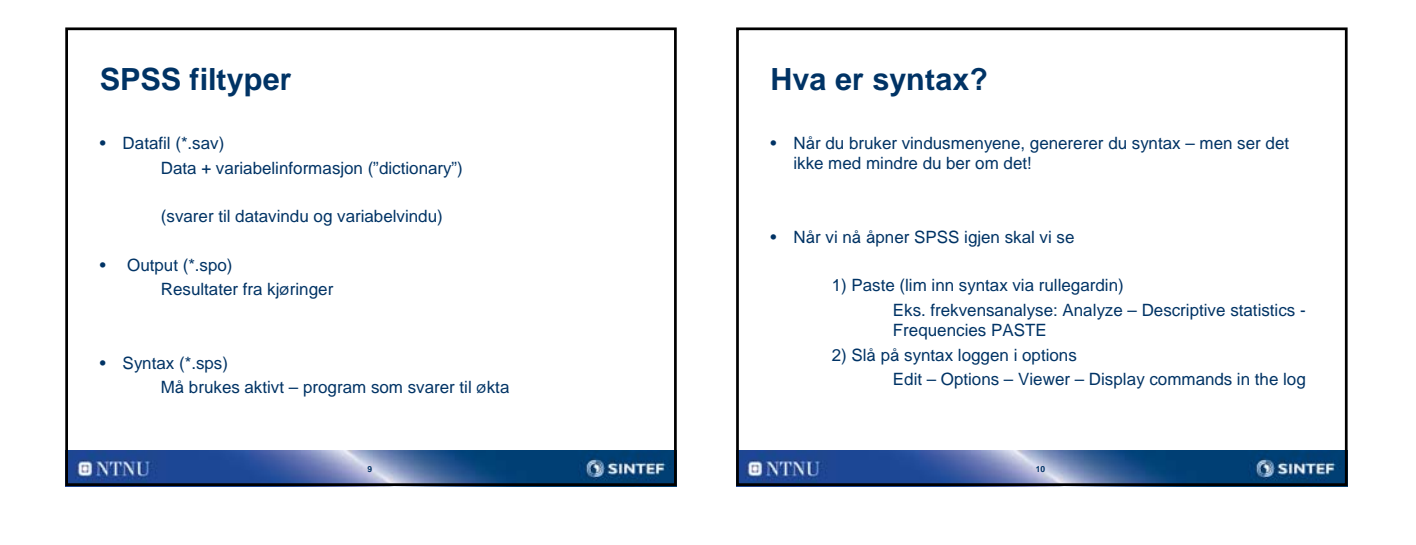

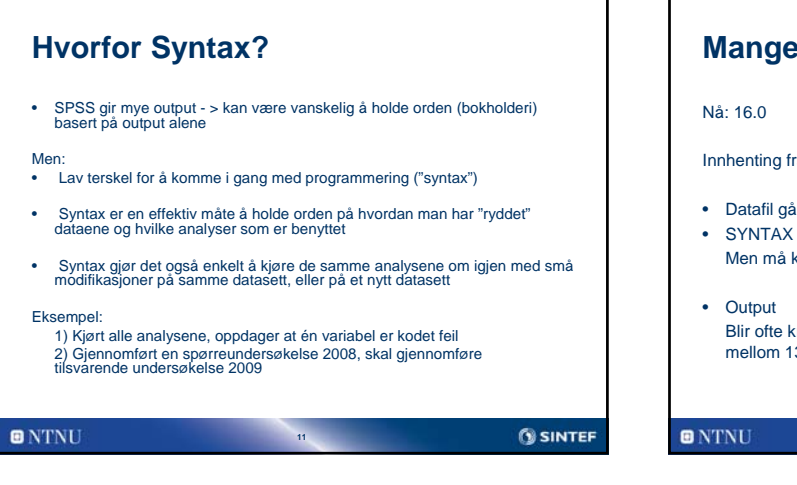

## Mange versjoner SPSS Nå: 16.0 Innhenting fra eldre versjoner: Datafil går (nesten?) alltid bra SYNTAX går alltid bra, er i prinsippet bare en tekstfil. Men må kanskje redigeres noe. Output Bir ofte krøll. Store endringer fra versjon 11 til 12 og også problemer mellom 13 og 14.0

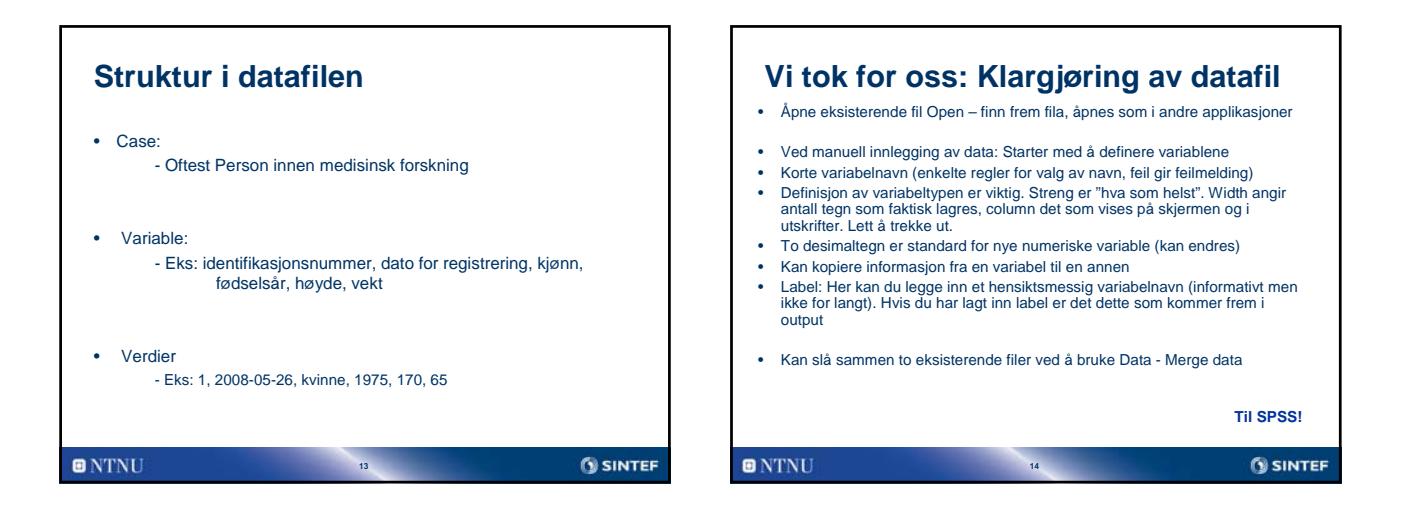

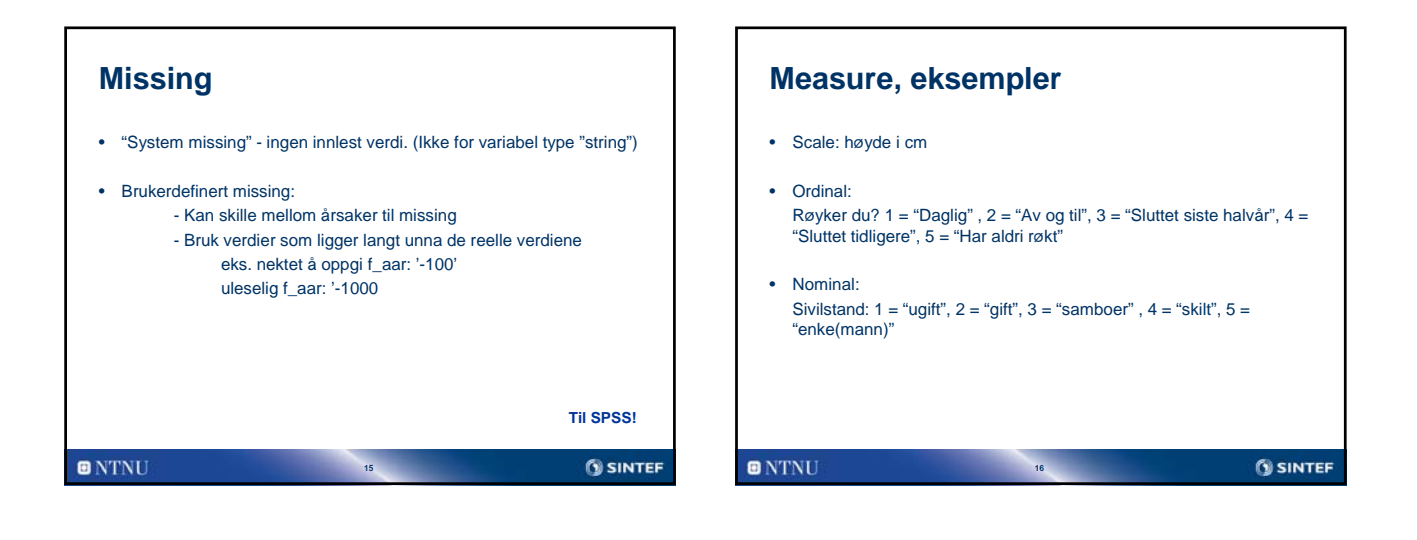

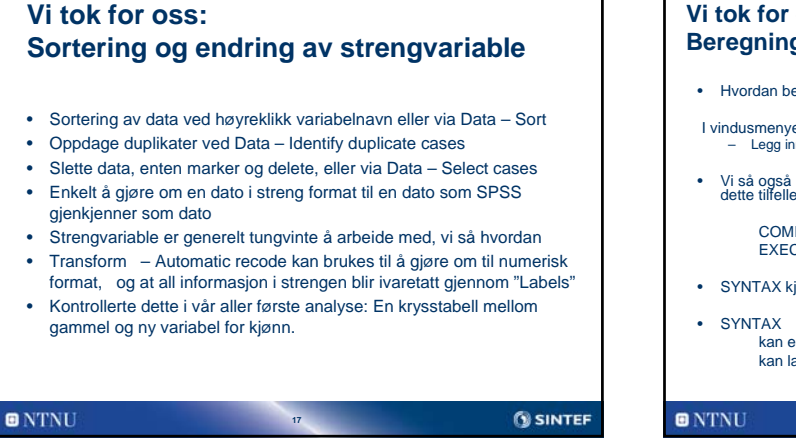

## <section-header><section-header><section-header><list-item><list-item><list-item><list-item><list-item><section-header>

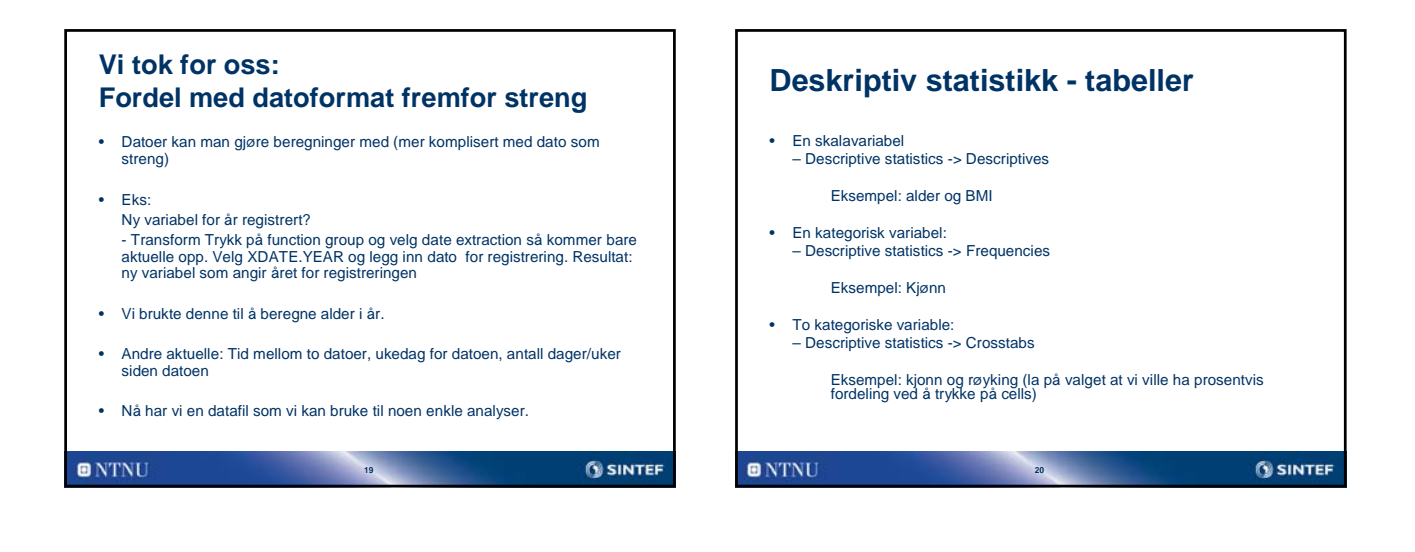

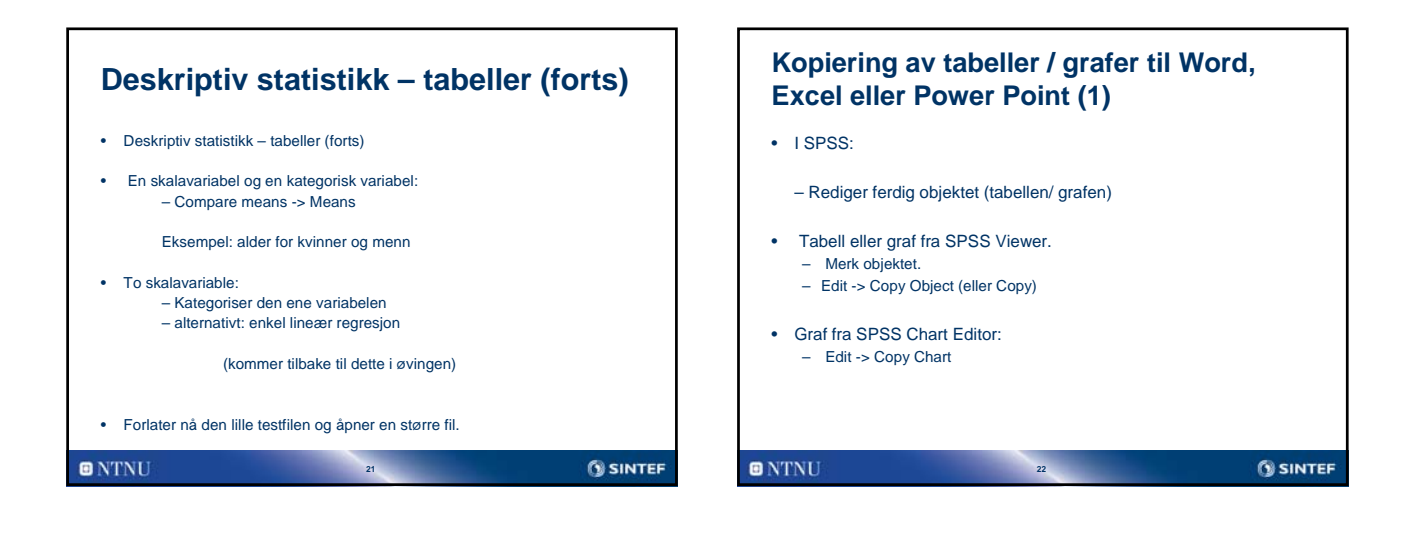

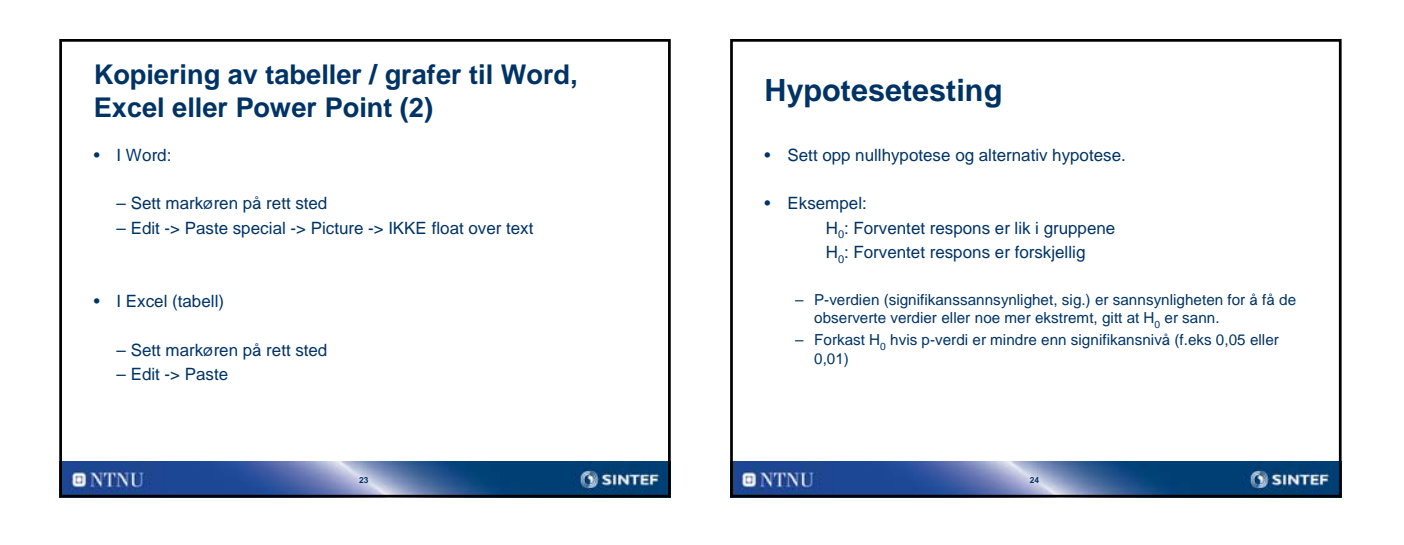

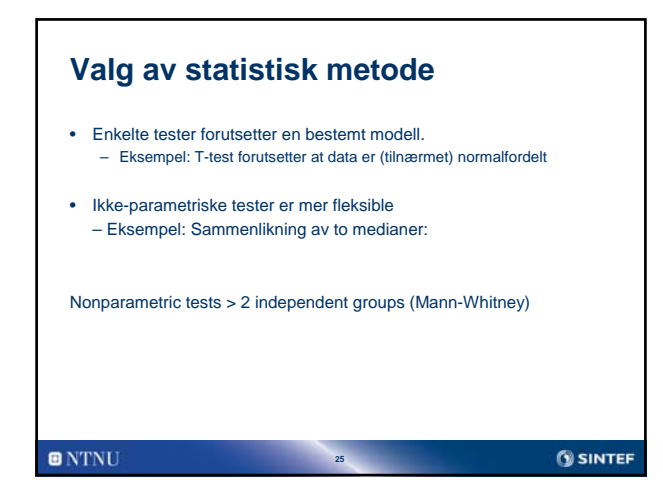

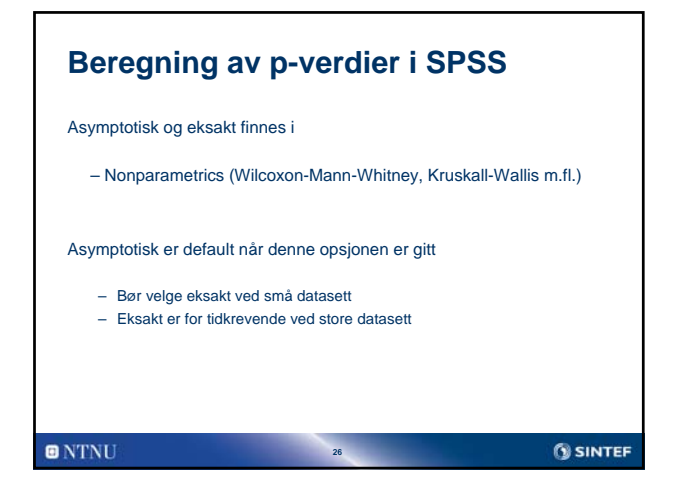

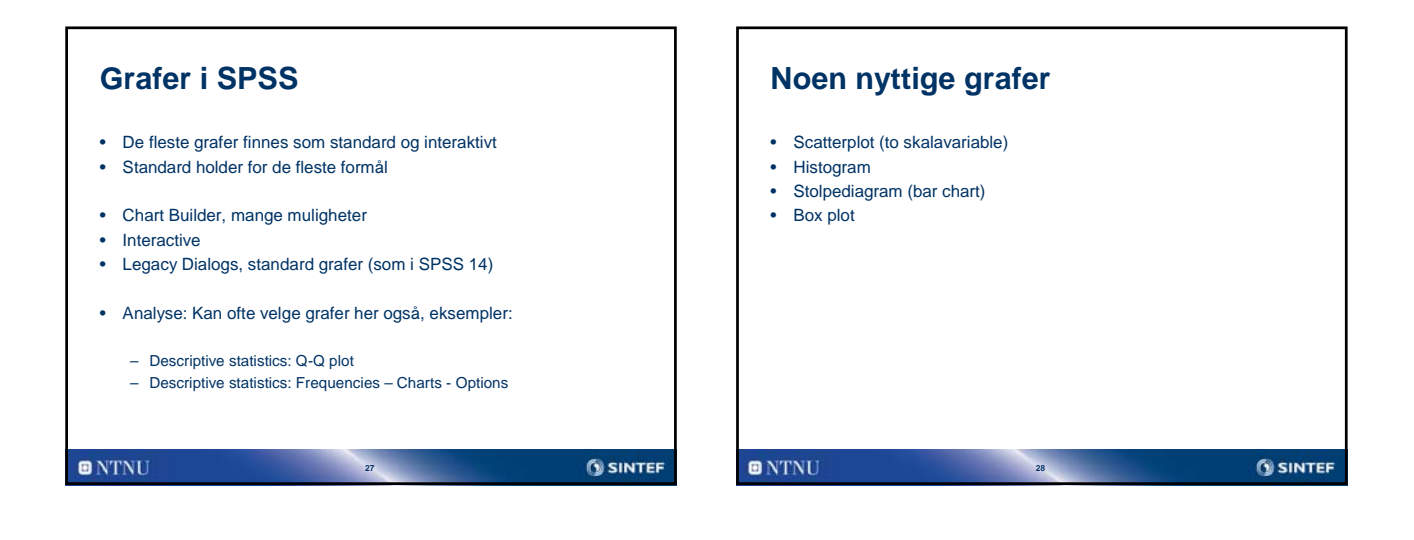

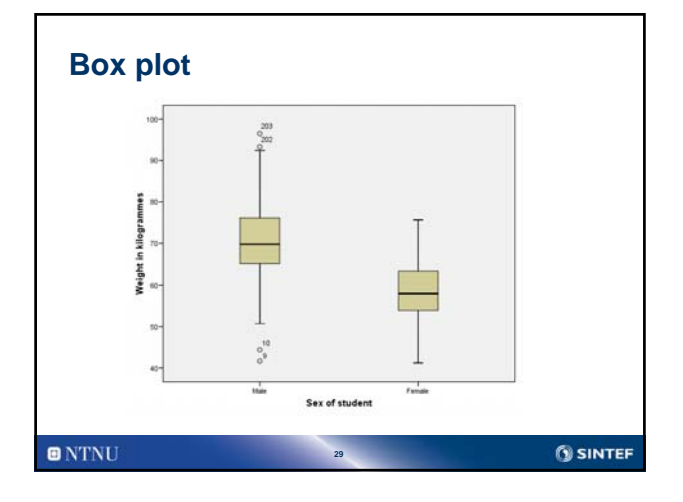

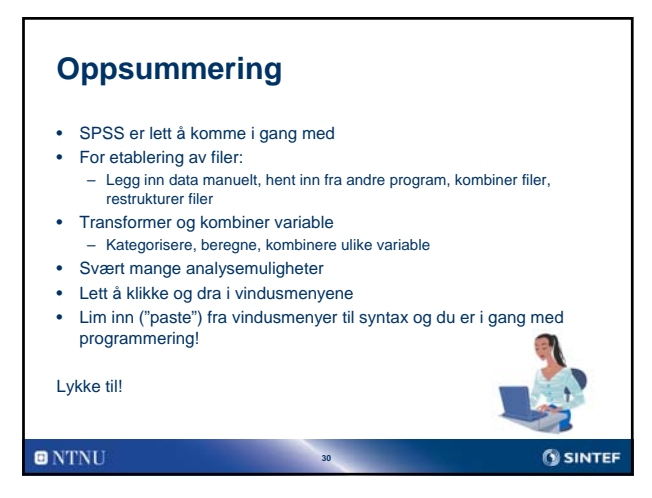